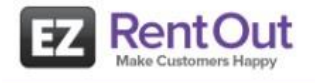

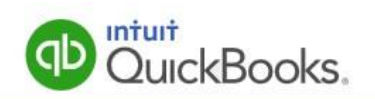

# EZRentOut – QuickBooks Sync

**Quick Start Guide** 

# **Getting Started**

**EZRentOut Sync** enables you to quickly and effortlessly sync EZRentOut data (Assets, Inventory, Asset Stock, Customers, Orders & Payments) with QuickBooks (desktop). EZRentOut Sync is a Windows application that runs on your PC side by side with QuickBooks (desktop). This guide will walk through the process of installing and configuring **EZRentOut Sync** in a few easy steps. We will have you syncing your data with QuickBooks in no time!

## Prerequisites

You will need the following to successfully install and run **EZRentOut - QuickBooks Sync**.

- An active <a href="https://ezo.io/ezrentout/">https://ezo.io/ezrentout/</a> (subscription/trial) account. If you don't have a subscription or trial account, register <a href="https://ezo.io/ezrentout/">https://ezo.io/ezrentout/</a> (subscription/trial) account. If you don't have a subscription or trial account, register <a href="https://ezo.io/ezrentout/">https://ezo.io/ezrentout/</a> (subscription/trial) account. If you don't have a subscription or trial account, register <a href="https://ezo.io/ezeentout/">https://ezo.io/ezeentout/</a> (subscription/trial) account.
- A PC with Windows 7 (all versions), Windows 8 (all versions) or Windows 10 (all versions).
- A PC with QuickBooks 2012 (or later) installed. All desktop versions of QuickBooks are supported such as:
  - QuickBooks Standard
  - QuickBooks Pro
  - QuickBooks Pro Plus
  - QuickBooks Premier
  - QuickBooks Enterprise

**Hint:** For a seamless installation process, it is recommended that you restart your PC before installing the **EZRentOut Sync** application.

**Important:** If you do not have QuickBooks installed on your computer, it is important that you install it before attempting to install **EZRentOut Sync**.

#### STEP 1: Install EZRentOut Sync Application

**Hint:** Due to known QuickBooks issues, it is recommended that you restart your PC before installing the **EZRentOut Sync** for a seamless installation process.

- 1. Click <u>here</u> to download the **EZRentOut Sync** application zip file.
- 2. Open the folder where you downloaded the zip file and extract its contents as shown below.

| 🔋 EZR QB Installer | 10/10/2015 11-38 AM | Comp |
|--------------------|---------------------|------|
|                    | Open                |      |
|                    | Open in new window  |      |
|                    | Extract All         |      |
|                    | Pin to Start        |      |
|                    |                     |      |

3. Open the extracted folder and launch the **Setup.exe** file (highlighted in the image below)

| Name               | ~ | Date modified     | Туре                    | Size     |
|--------------------|---|-------------------|-------------------------|----------|
| # _EZR             |   | 11/2/2015 5:32 PM | Windows Installer Packa | 3,566 KB |
| _QBFC13_0Installer |   | 10/6/2015 4:45 PM | Application             | 9,723 KB |
| 🐔 Setup            |   | 11/2/2015 5:32 PM | Application             | 359 KB   |

- 4. The installer will now launch and install the QBFC components followed by **EZRentOut Sync** application. (**Important**: Please make sure QuickBooks is not running in the background while the installation takes place)
- 5. The setup will install the EZRentOut Sync app and place application shortcut on the desktop and Programs Folder/Start Menu. The following screen shows the shortcut as they appear on a computer running Windows 10.

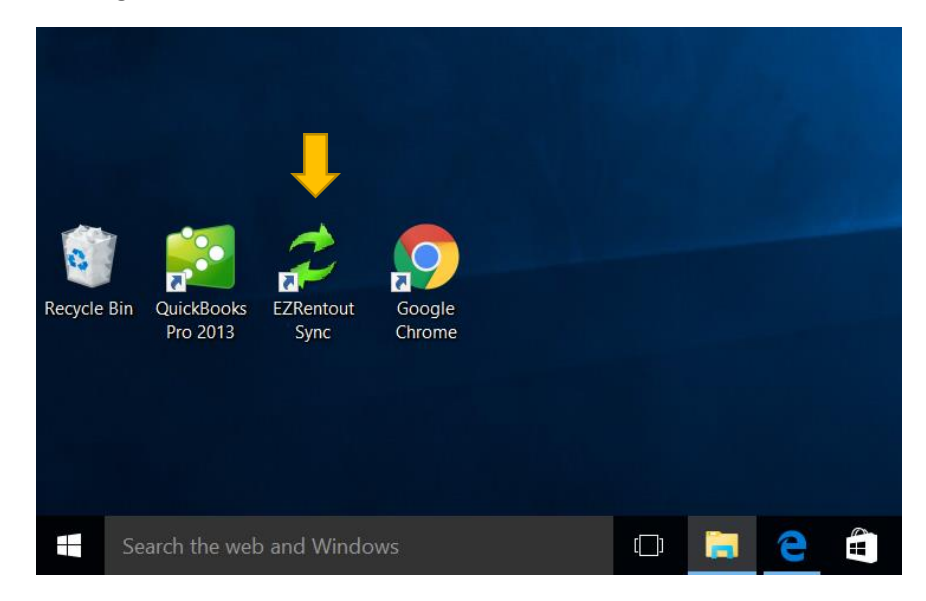

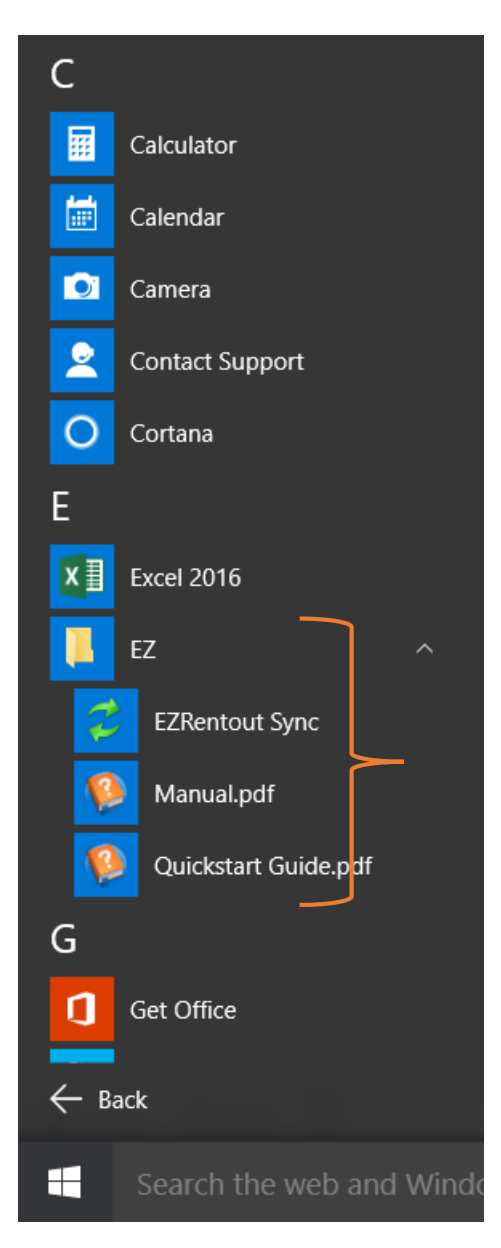

**Hint:** You may simply click on either the shortcut on the desktop or launch **EZRentOut Sync** from Start -> Programs Menu.

#### Step 2: Configure QuickBooks

Before performing your first sync there are a few quick checks that you need to perform in QuickBooks to ensure that it is configured properly.

 If you collect taxes on orders in EZRentOut, it is required that Sales Tax should be enabled in QuickBooks as well. To do so, launch QuickBooks, load your company file and go to Edit >> Preferences >> Sales Tax (see image below).

|                         | Preferences                                                                                                    | *                  |
|-------------------------|----------------------------------------------------------------------------------------------------|--------------------|
| Accounting              | My Preferences Company Preferences                                                                                                    | ок                 |
| Bills                   | Do you charge sales tax?                                                                                                    | Cancel             |
| Calendar                | SET UP SALES TAX ITEM                                                                                                    | Hala               |
| Checking                | Add a sales tax item for each county, district, parish, etc. where you                                                                                                    |                    |
| Desktop View            | Your most common sales tax item                                                                                                    | Specify            |
| Finance Charge          | Add sales tax item Default Placeholder Tax                                                                                                    | default tax        |
| General                 |                                                                                                    |                    |
| Integrated Applications | ASSIGN SALES TAX CODES                                                                                                    | General            |
| lobe & Estimator        | Sales tax codes determine if the items you sell are taxable or non-taxable.                                                                                                    |                    |
| Multiple Currencies     | Taxable item code                                                                                                    |                    |
| Payments                | In the second second se |                    |
| Payroll & Employees     | ✓ Identify taxable amounts as "I" for "Taxable" when printing                                                                                                    |                    |
| 🥌 Reminders             | WHEN DO YOU OWE SALES TAX? WHEN DO YOU PAY SALES TAX?                                                                                                    |                    |
| III Reports & Graphs    | As of invoice date (Accrual Basis)                                                                                                    |                    |
| Sales & Customers       | Upon receipt of payment (Cash Basis)     Quarterly                                                                                                    |                    |
| Sales Tax               | ◎ <u>Annually</u>                                                                                                    |                    |
| Search                  |                                                                                                    |                    |
| Send Forms              |                                                                                                    |                    |
| Service Connection      |                                                                                                    |                    |
| Spelling                | U Contraction of the second second se |                    |
| I                       | New Item                                                                                                    | ,                  |
| TYPE                    |                                                                                                    | ок                 |
| Sales Tax Item          | <ul> <li>Use to calculate a single sales tax at a specific rate that<br/>you pay to a single tax agency</li> </ul>                                                                                                    |                    |
|                         | you puy to a single tax agency.                                                                                                    | Cancel             |
| Sales Tax Name          |                                                                                                    | Netes              |
| Default Placeholder T   | lax .                                                                                                    | Notes              |
| Description             |                                                                                                    | Spelling           |
| Sales Tax               |                                                                                                    |                    |
| Tax Rate (%)            | Tax Agency (vendor that you collect for)                                                                                                    | becify (or create) |
|                         |                                                                                                    | (01 01 01 01 0)    |

**Note**: If no tax previously exists, QuickBooks will force you to create a 'default tax' and a 'default Tax Agency' (as shown above)

10.0% Internal Revenue Service

2. (Optional) If you are interested in tracking and viewing Fixed Assets synced from EZRentOut, enable the '*Items and Inventory*' setting by going to Edit >> Preferences >> Items and Inventory as shown below.

default tax collector

|           |                         |                  | Preferences                 |                                                   | ×                      |
|-----------|-------------------------|------------------|-----------------------------|---------------------------------------------------|------------------------|
| 1         | Accounting              | My Preferences   | Company Preferences         | 5                                                 | ок                     |
|           | Bills                   | PURCHASE ORDERS  | AND INVENTORY               |                                                   | Cancel                 |
| <b>**</b> | Calendar                | Inventory and pu | rchase orders are active    |                                                   |                        |
| P         | Checking                | Warn about dun   | licate purchase order nur   | mbers                                             | Help                   |
| -         | Desktop View            | wan abou dep     | icute parentise order flar  |                                                   | Default                |
| 幣         | Finance Charge          | Warn if not enou | igh inventory quantity on f | hand (QOH) to sell                                |                        |
| 2         | General                 |                  |                             | Learn about serial #/lots_EIEO and multi-location | Also See:              |
| 21        | Integrated Applications | Advanced         | Inventory Settings          | inventory                                         | General                |
| *         | Items & Inventory       |                  |                             |                                                   | O la se d              |
|           | Jobs & Estimates        |                  |                             |                                                   | Sales and<br>Customers |
|           | Multiple Currencies     |                  |                             |                                                   |                        |
| 5         | Payments                | UNIT OF MEASURE  |                             |                                                   |                        |
|           | Payroll & Employees     | Enable           | Learn more                  |                                                   |                        |
| 20        | Reminders               |                  |                             |                                                   |                        |
| dt        | Reports & Graphs        |                  |                             |                                                   |                        |
| 37        | Sales & Customers       |                  |                             |                                                   |                        |
| %         | Sales Tax               |                  |                             |                                                   |                        |
| Q         | Search                  |                  |                             |                                                   |                        |
|           | Send Forms              |                  |                             |                                                   |                        |
| -         | Service Connection      |                  |                             |                                                   |                        |
|           | Spelling                |                  |                             |                                                   |                        |
|           |                         | ×                |                             |                                                   |                        |

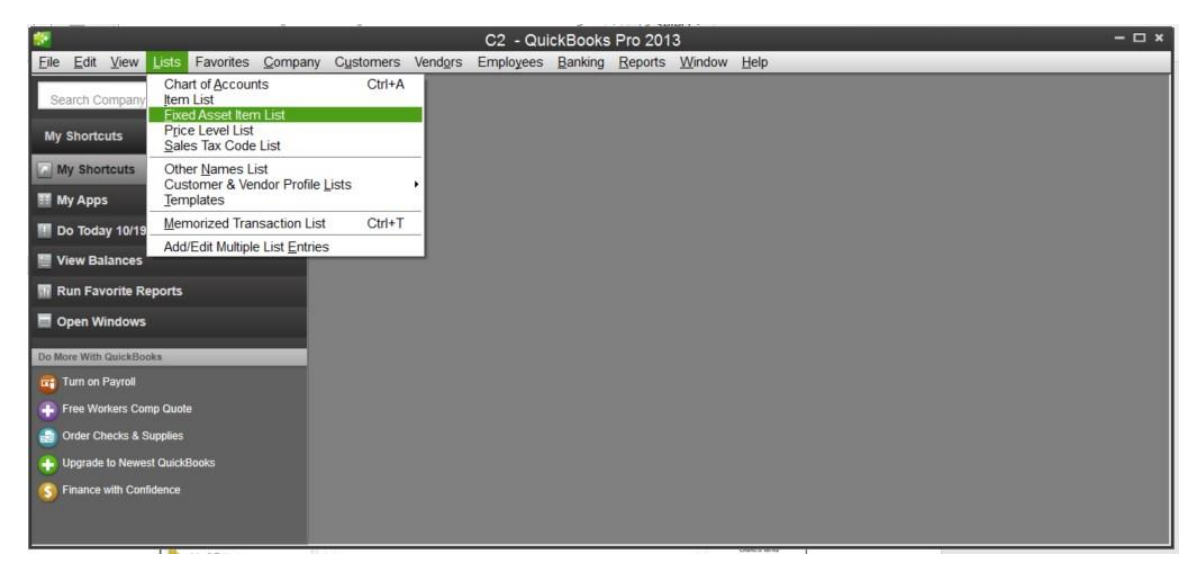

# STEP 3: Enable Syncing on your EZRentOut Account

This step ensures that your account in the EZRentOut's web application is ready for exchanging data with QuickBooks in a secure and private manner.

- 1. Login to<u>https://ezo.io/ezrentout/</u> using your admin username and password.
- Go to Menu on top-right of the page >> Settings >> Add Ons (see below).

| rentajedi        |         |                |                   | ✓ Search    |         |             | Q |
|------------------|---------|----------------|-------------------|-------------|---------|-------------|---|
| Settings /       |         |                |                   |             |         |             |   |
| O DASHBOARD      | ORI ORI | Add-Ons<br>Tab | BUNDLES           | 😃 CUS       | TOMERS  | MORE -      |   |
| Company Settings | Add Ons | Store Settings | Customer Settings | My Settings | Billing | Print Label |   |

- 3. Scroll down to the section titled 'API Integration' and enable it as shown below:
  - a. Select the **Enabled** option and click the **Save** button at the bottom of the page.
  - b. The system will generate a secret key and display it for you (as shown in the image below).
  - c. You will need this key later on to configure and authorize the **EZRentOut Sync** app to exchange data with your EZRentOut account.

Hint: You could copy/paste the key into your favorite text editor to use later.

| ,                                                                                                    |                                                                                                    |
|----------------------------------------------------------------------------------------------------|----------------------------------------------------------------------------------------------------|
| Use an interactive cale                                                                                 | endar to identify availability of assets.                                                                                                    |
| Enabled                                                                                                 |                                                                                                    |
| O Disabled                                                                                              |                                                                                                    |
| A PL Integration STAT                                                                                   |                                                                                                    |
| API Integration error<br>Use RE Enal<br>for authentice                                                  | Customers. Enable API for your company and generate an access token<br>Customers. Enable API for your company and generate an access token                                                               |
| API Integration error<br>Use RE Enal<br>for authenticar                                                 | Customers. Enable API for your company and generate an access token<br>Customers. Enable API for your company and generate an access token<br>Check details here for API Integration.<br>Your secret key |
| API Integration error<br>Use RE Enal<br>for authenticer<br>Enabled<br>Disabled<br>Secret key: e34038cc2 | Customers. Enable API for your company and generate an access token<br>Your secret key                                                                                                    |

## STEP 4: Performing Sync for the First Time

- 1. Having followed Steps 1 through 3, at this point:
  - EZRentOut Sync application should be installed successfully on your PC
  - QuickBooks should be installed and configured (as described in the previous section)
- 2. Now launch QuickBooks and open the desired company file. (This is important, as QuickBooks needs to be running so that the **EZRentOut Sync** app can exchange data with it during the syncing process).

Please note that Steps 3 & 4 are to be performed just once.

3. Launch **EZRentOut Sync**:

You will be presented with the screen shown below. This screen enables you to grant permission to the **EZRentOut Sync** application to exchange data with QuickBooks. Proceed by selecting the options shown as shown below.

|                                                | QuickBooks - Application                                                                                                    | n with No Certificate                                                                          | ×                    |
|------------------------------------------------|----------------------------------------------------------------------------------------------------|------------------------------------------------------------------------------------------------|----------------------|
| CERTIFICATE                                    | An application without a certificate is<br>QuickBooks company file:<br>Acme F<br>Access may include reading and mo<br>enhancing the QuickBooks user inte<br>THE APPLICATION CALLS ITSELF<br>EZRentOut Quickbooks Sync | s requesting access to the follow<br>Rental Inc C<br>odifying QuickBooks data as wel<br>rface. | ing<br>I as          |
|                                                | CERTIFICATE INFORMATION<br>This application does not have a<br>the developer's identity.                                                                                                    | certificate. QuickBooks cannot                                                                 | verify               |
|                                                | QUICKBOOKS SOLUTIONS MARKET<br>Search for information about this a<br>Intuit App Center                                                                                                    | PLACE<br>pplication at the                                                                     |                      |
| Do you want to allow the No                    | his application to read and modify this                                                                                                    | company file?                                                                                  |                      |
| <ul> <li>Yes, whenever this</li> </ul>         | QuickBooks company file is open                                                                                                    |                                                                                                |                      |
| • Yes, always; allow a                         | access even if QuickBooks is not runni                                                                                                    |                                                                                                |                      |
| Allow this application credit card information | on to access personal data such as So<br>tion.                                                                                                    | ocial Security Numbers and custo                                                               | omer<br>Tell me more |
|                                                | Continue                                                                                                    | Cancel                                                                                         | Help                 |

4. Ignore the warning shown below, this is caused by the fact that the **EZRentOut Sync** isn't assigned a digital signature yet since this is an early access release version of the application. This warning will go away in a subsequent update of the app.

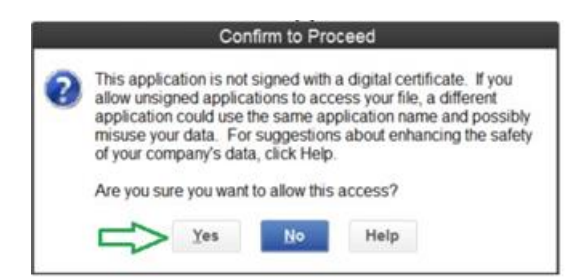

- 5. This will launch the **EZRentOut Sync** application (see image below).
  - In the Settings section, enter your Secret Key generated in Step 3.
  - In the **Account Mapping** section, select the QuickBooks account that you want to associate to your data in QuickBooks.

| Account Title       | QuickBooks         | Description                                   |
|---------------------|--------------------|-----------------------------------------------|
|                     | Account Type       |                                               |
| Income Account      | Income             | An account of type 'Income' to be             |
|                     |                    | associated with rental and sales              |
|                     |                    | income etc.                                   |
| Fixed Asset Account | Fixed Asset        | An account of type 'Fixed Asset'              |
|                     |                    | Associated with fixed assets to be            |
|                     |                    | imported from EZRentOut.                      |
| Asset Account (for  | Other Asset        | An account of type 'Other Asset' used         |
| Inventory)          |                    | to record and track the value of current      |
|                     |                    | inventory items.                              |
| COGS Account (for   | Cost of Goods Sold | An account of type 'Cost of Goods             |
| Inventory)          |                    | <b>Sold'</b> used to record the purchase cost |
|                     |                    | of inventory.                                 |

**Note: EZRentOut Sync** application searches the QuickBooks **Chart of Accounts** (COA) and presents you with best matched options. If, however an account of a certain type does not exist in the COA, you will need to create it in QuickBooks. In the example below, the last setting is empty because no account of type **'Cost of Goods Sold'** exists in the COA.

| EZ EZRentout QuickBooks Sync          | - 🗆 X                                    |
|---------------------------------------|------------------------------------------|
| EZ RentOut<br>Make Customers Happy    | QuickBooks.                              |
| Sync EZRentout.com with Qu            | iickBooks (Desktop)                      |
| Enter the settings below to Settings  | Secret key (from<br>EZRentOut) Sync Now  |
| EZRentout Secret Key (?)              | u34ureyr3y438ryeuiy4387y87               |
| Account Mapping Refresh Accounts List |                                          |
| Income Account (?)                    | ntal Income                              |
| Fixed Asset Account (?)               | cumulated Depreciation Account not found |
| Asset Account (for Inventory) (?)     | in QuickBooks COA                        |
| COGS Account (for Inventory) (?)      | ~                                        |
|                                       |                                          |

6. The following screens walk through the process of creating such (missing) accounts in QuickBooks.
 Go to Home >> Chart of Accounts >> Account >> New.
 Note: You can safely skip this and the next step if these accounts already exist in your case.

|                                                                                                    | C2 - QuickBooks Pro 2013 - [Add New Account: Choose Accoun                                                                                                    | t Type] – 🗆 ×                                                                                                    |
|----------------------------------------------------------------------------------------------------|----------------------------------------------------------------------------------------------------|----------------------------------------------------------------------------------------------------|
| Search Company or Help                                                                                                    | C2 - Quick     C2 - Quick     C2 - Quick     C2 - Quick                                                                                                    | Books Pro 2013 - [Add New Account: Choose Account                                                                                                    |
| My Shortcuts My Shortcuts My Apps More and the second second seco | Categorize money your business earns or spends  Income Expense Or, track the value of your assets and liabilities Fixed <u>Asset (major purchases)</u> Bank Loan Credit Card Equity Cost of Goods Sold | Cost of Goods Sold Account<br>Tracks the direct costs to produce the<br>items that your business sells, such as<br>• Cost of materials<br>• Cost of labor<br>• Subpoing, freight and delivery<br>• Subcontractors |
| Finance with Confidence                                                                                                    | Help me choose the right account type.                                                                                                    | Conținue                                                                                                    |

| 2                                      | C2 - QuickBoo               | ks Pro 2013 - [Add New Account]      | - 🗆 ×                                           |
|----------------------------------------|-----------------------------|--------------------------------------|-------------------------------------------------|
| Eile Edit View Lists Favorites Company | Cystomers Vendors Emp       | ployees Banking Reports Window Help  | C2 - QuickBooks Pro 2013 - [Add New Accour      |
| Search Company or Help 🔹 🔎 < 🎹         | Account Type Co             | st of Goods Sold *                   |                                                 |
| My Shortcuts                           |                             |                                      |                                                 |
| My Shortcuts                           | Account Name                | Inventory Cost                       | Select from Examples                            |
| III My Apps                            |                             | Subaccount of                        |                                                 |
| II Do Today 10/19/2015                 |                             |                                      |                                                 |
| View Balances                          | Description                 |                                      |                                                 |
| III Run Favorite Reports               |                             |                                      |                                                 |
| Open Windows                           |                             |                                      |                                                 |
| Do More With QuickBooks                | Note                        |                                      |                                                 |
| 🔐 Turn on Payroll                      | Tax-Line Mapping            | <unassigned> + How</unassigned>      | v do I choose the right tax line?               |
| Free Workers Comp Quote                |                             |                                      |                                                 |
| Order Checks & Supplies                |                             |                                      |                                                 |
| Upgrade to Newest QuickBooks           |                             |                                      |                                                 |
| Finance with Confidence                |                             |                                      |                                                 |
|                                        |                             |                                      |                                                 |
| -                                      |                             |                                      |                                                 |
| e c2                                   | - QuickBooks Pro 2013       | - [Add New Account: Choose Account   | Type] - C X                                     |
| Eile Edit View Lists Favorites Company | Cystomers Vendors Em        | ployees Banking Reports MC2 - Quicke | Rooks Pro 2013 - [Add New Account: Choose Accou |
| Search Company or Help 🔹 🖉 < 懂         | Choose one account ty       | pe and click Continue.               | SOOKS FTO 2013 - [Aud New Account. Choose Accou |
| My Shortcuts                           | Categorize money your b     | usiness earns or spends              |                                                 |
| My Shortcuts                           | Income                      |                                      | Other Asset Account                             |
| III My Apps                            | © Expense                   |                                      | Tracks the value of things that are             |
| II Do Today 10/19/2015                 |                             |                                      | neither Fixed Assets nor Other Current          |
|                                        | Or, track the value of your | assets and liabilities               | Assets, SUCH as:                                |

Other A

Fixed Asset (major purchases)

Bank

O Loan

Eguity

Credit Card

Other Account Types

Help me choose the right account type.

Run Favorite Reports

🔛 View Balances

Open Windows

Turn on Payroll

Do More With QuickBooks

Free Workers Comp Quote Order Checks & Supplies

Upgrade to Newest QuickBooks S Finance with Confidence

| Account Name        | Inventory Value           |                                     |
|---------------------|---------------------------|-------------------------------------|
|                     | Subaccount of             | ¥                                   |
| OPTIONAL            |                           |                                     |
| <u>D</u> escription |                           |                                     |
|                     |                           |                                     |
| Account No.         |                           |                                     |
| Tax-Line Mapping    | <unassigned></unassigned> | How do I choose the right tax line? |
|                     | Enter Opening Balance     | Should I enter an opening balance?  |

Goodwill
 Long-term notes receivable
 Security deposits paid

Conținue

More...

Cancel

7. After creating the accounts in QuickBooks, refresh the accounts list by clicking on '**Refresh Accounts List**'. The account list will be reloaded as shown below.

| EZ EZRentout QuickBooks Sync                 |                               | – 🗆 X       |  |
|----------------------------------------------|-------------------------------|-------------|--|
| RentOut<br>Make Customers Happy              |                               | QuickBooks. |  |
| Sync EZRentout.com with QuickBooks (Desktop) |                               |             |  |
| Enter the settings below to get started      |                               | Sync Now    |  |
| Settings                                     |                               |             |  |
| EZRentout Secret Key (?)                     | hreu34ureyr3y438ryeuiy4387y87 |             |  |
| Account Mapping Refresh Accounts List        |                               |             |  |
| Income Account (?)                           | Rental Income                 | ~           |  |
| Fixed Asset Account (?)                      | Accumulated Depreciation      | ~           |  |
| Asset Account (for Inventory) (?)            | Inventory Value               |             |  |
| COGS Account (for Inventory) (?)             | Inventory Cost                | ~           |  |
|                                              |                               |             |  |
|                                              |                               |             |  |

8. Click on the **Settings** section to hide the settings (optional) and click the **Sync Now** button to launch sync (shown in the image below).

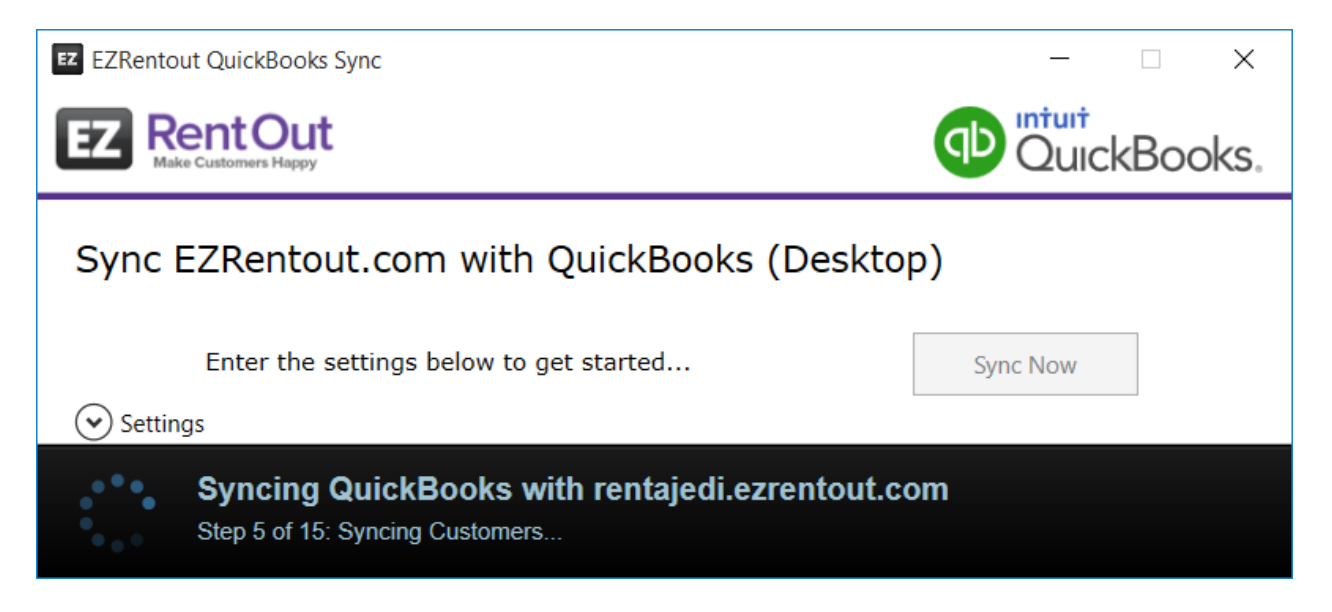

9. Upon completion, you shall see the following on the application screen (indicating a successful sync session).

| EZ EZRentout QuickBooks Sync                 |                      | - 🗆 X       |  |
|----------------------------------------------|----------------------|-------------|--|
| EZ RentOut<br>Make Customers Happy           |                      | QuickBooks. |  |
| Sync EZRentout.com with QuickBooks (Desktop) |                      |             |  |
| Last successfull sync on:                    | 11/3/2015 1:57:29 PM | Sync Now    |  |

**Important**: Since the application will remember all the settings, you will only need to launch the application and click the **Sync Now** button for subsequent sync operations.